# 新建築執照線上申請書電子化 書圖文件送件繳交系統 帳號及備用帳號如何申請

登錄網址: https://cloudbm.nlma.gov.tw/bccs/login

#### 可於瀏覽器搜尋內政部國土管理署 在最下面的主題網站中,點選全國建築管理

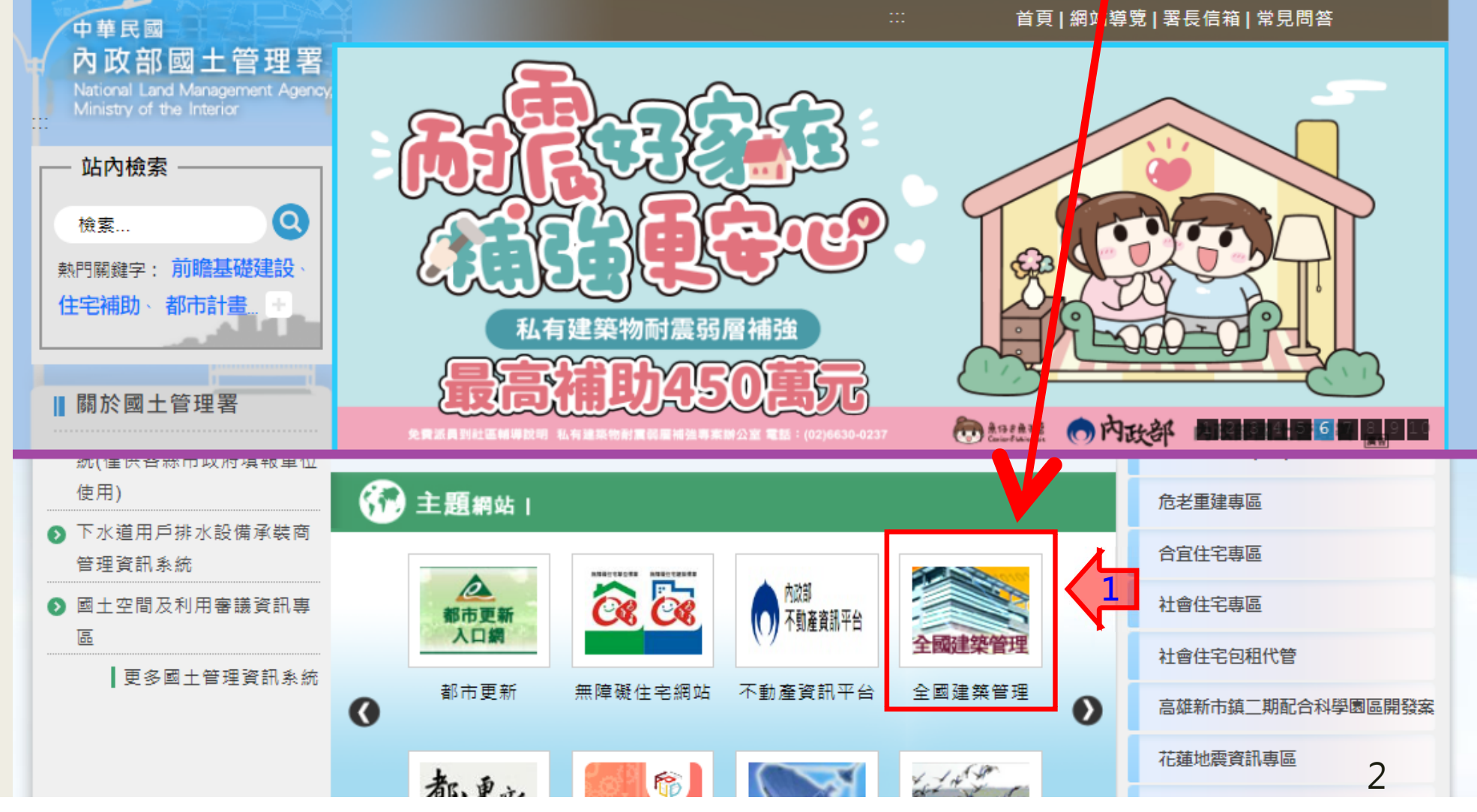

## 另外可由新的全國建管入口網,點選新線上申請 入口專區,https://cloudbm.nlma.gov.tw

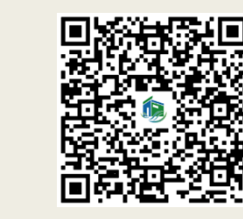

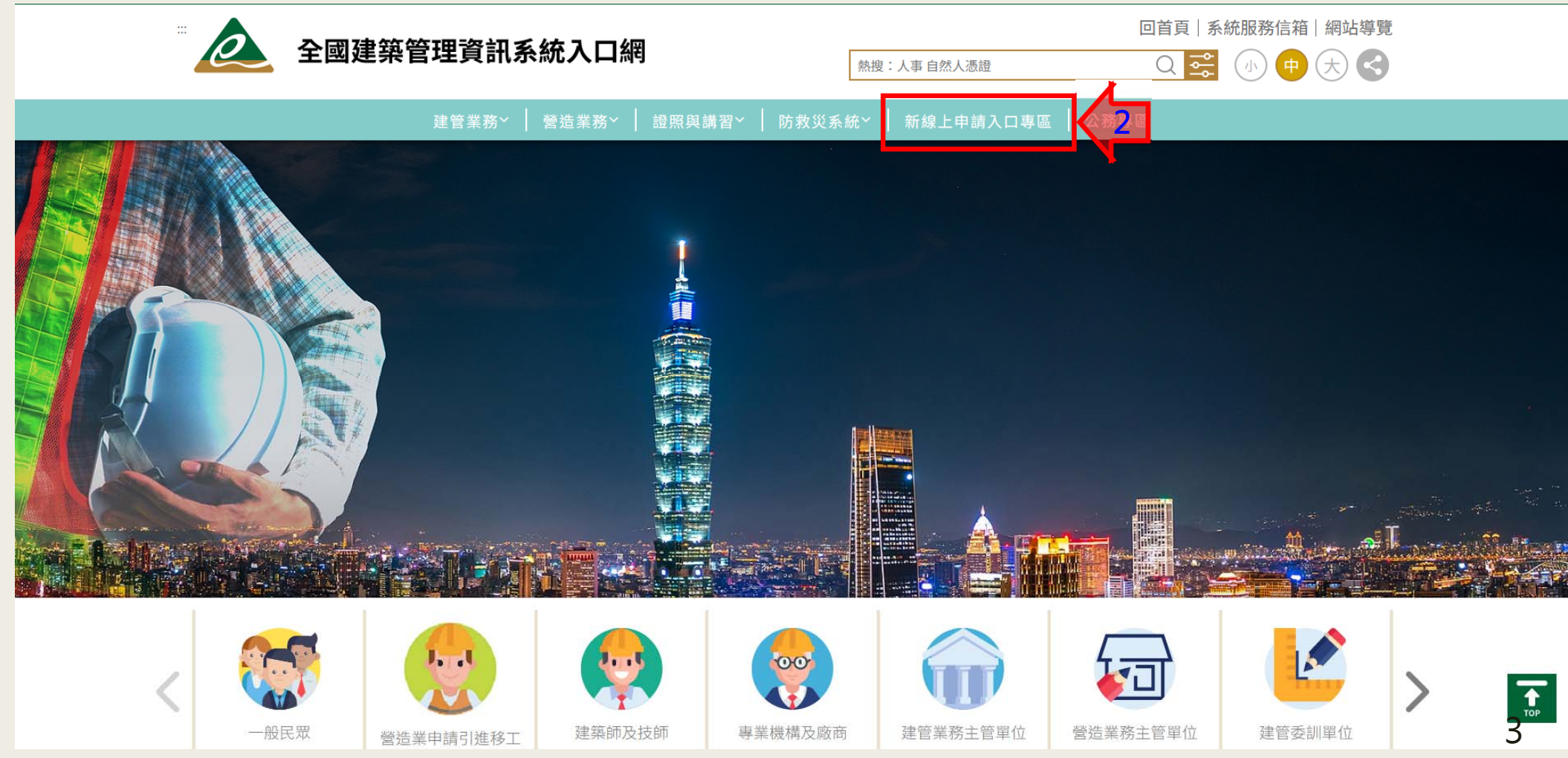

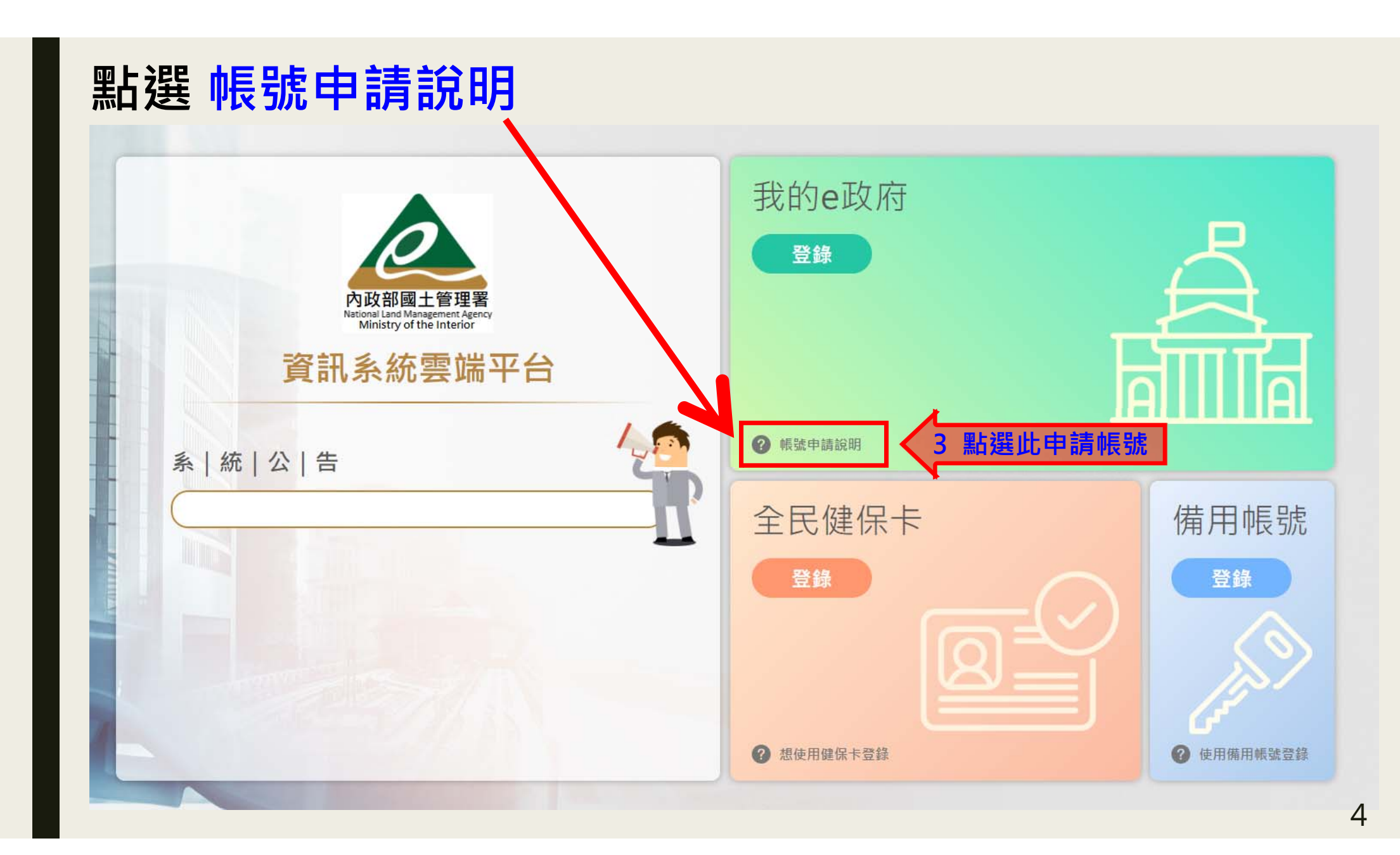

#### 點選點此申請

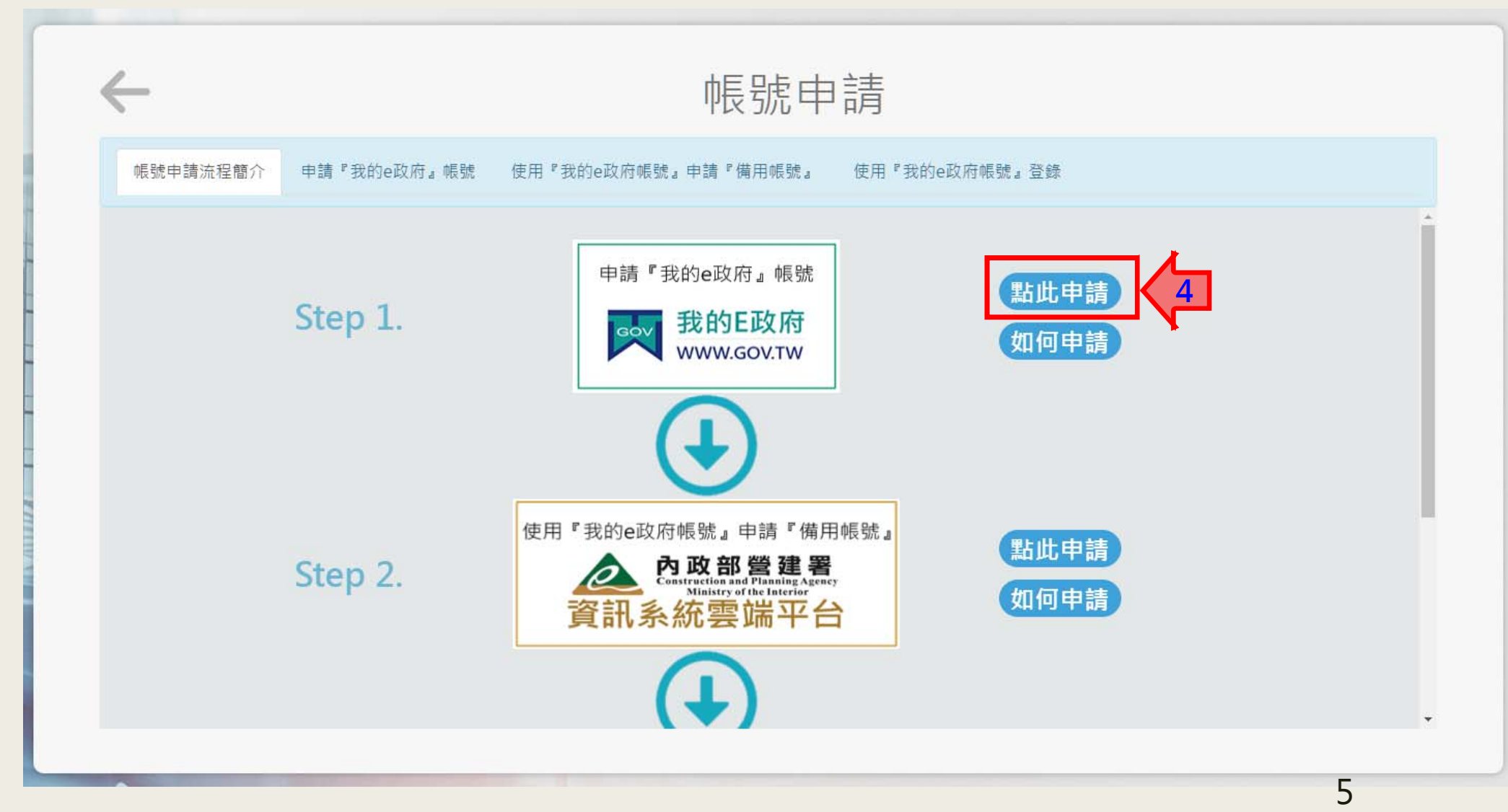

#### 我的E政府 選擇要登入的方式 如果沒有帳號,請點選加入會員

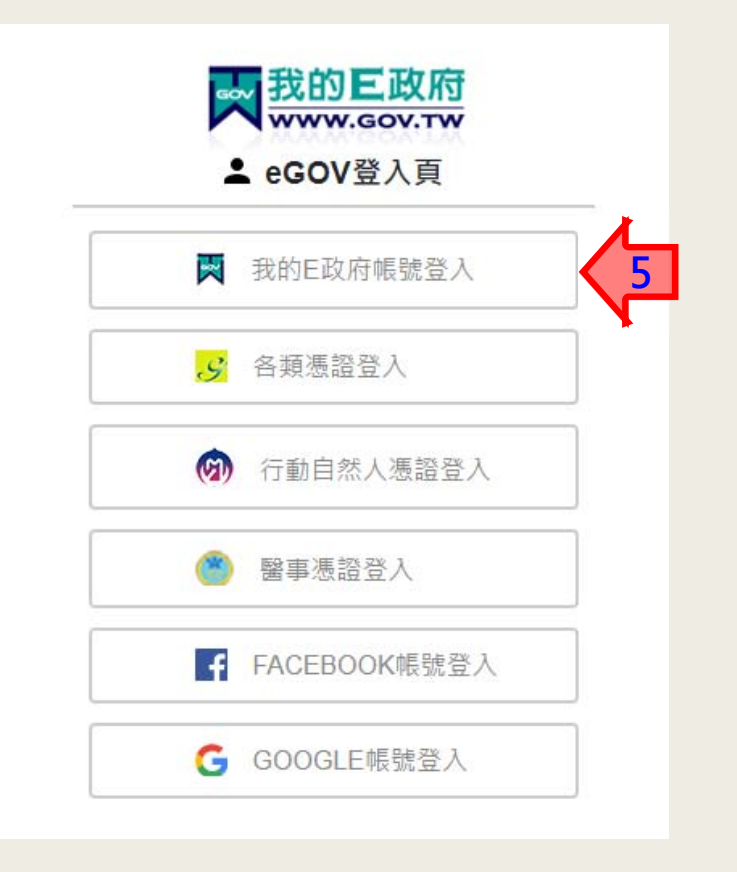

我的E政府 WWW.GOV.TW ▲ 帳號登入 憑證登入? English 帳號 密碼 忘記密碼 加入會員 忘記帳號 登入 客服電話:(02)2192-7111 客服信箱:egov@service.gov.tw

可以自行選擇要登入的方式

沒有帳號需要點選加入會員

## 我的E政府 會員註冊內容填寫

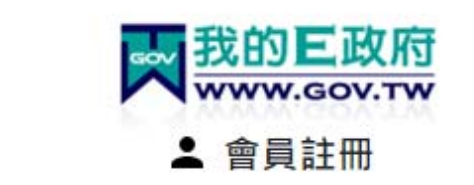

|        | English | 出生日期: 民國── 年── 月 🕶 日                                    |   |
|--------|---------|---------------------------------------------------------|---|
| *會員帳號: |         | 身分證號:                                                   | , |
| *設定密碼: |         | 救援手機門號:                                                 |   |
|        |         | 範例:行動電話:0911123456(此欄位只能輸入數字) <u>(這</u><br><u>是什麼?)</u> |   |
| *確認密碼: |         | ・・・正在時間                                                 |   |
| *中文姓名: |         |                                                         |   |
| *電子信箱: |         | □ 我已經詳細閱讀並同意 服務條款 和 隱私<br>權保護政策                         |   |
|        |         | 建立我的帳戶                                                  | - |

#### 帳號申請成功後·發送註冊成功通知信

#### ★★★ 建議成功後, 關掉網頁再重新登入

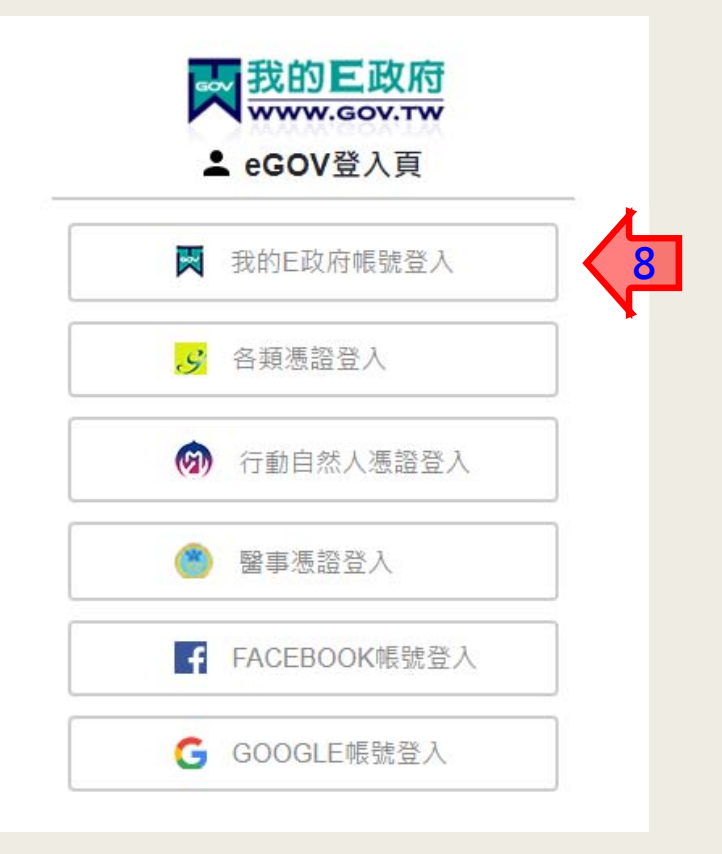

可以自行選擇要登入的方式

#### 登錄後之畫面,填寫資料後按下一步

#### ▲ 內政部營建署 資訊系統雲端平台 試營運

#### ★ 帳號申請 / 基本資料

| 基本資料                                         | ×        |
|----------------------------------------------|----------|
| 我的E政府帳號                                      |          |
| * <sup>會員類別</sup> 總上申請 『電子郵件地址"是未來登入時        | 使用的備用帳號, |
| 9 * 電子郵件地址 ● ■ 電子郵件是將來登入用的備用帳號 已申請過的電子郵件地址不能 | 時次使用     |
| ● 空碼                                         |          |
| ● 再輸入一次空碼                                    |          |
| * 姓名 蔡怡婷                                     |          |
| * 電話 電話                                      |          |
| 用途說明                                         |          |
|                                              | 100 A    |
| "宓碓"至小8個字 孁句会英文                              | 「大小宦、數之, |
|                                              |          |
|                                              |          |
|                                              |          |
| ↓ 如臣<br>上                                    | J.       |
|                                              |          |

\_\_\_\_\_ 回登入頁

#### 信箱.姓名.電話 三者無誤,送出申請 然後點確認,備用帳戶已完成申請

| <b>入</b> 內政部營建署 資訊系統雲端平台 試             | 營運     |           |      | <br>回登入員      |
|----------------------------------------|--------|-----------|------|---------------|
|                                        |        |           |      |               |
| ✔ 帳號申請 / 基本資料 / 設定組織 / 申請應用系統權限 / 書面資料 |        |           |      |               |
| 書面資料                                   |        |           |      | 功能編號:NEW10031 |
|                                        | 電子郵件地址 |           |      |               |
|                                        | 姓名     | 蔡怡婷       |      |               |
|                                        | 電話     |           |      |               |
|                                        | 組織     |           |      |               |
|                                        | 職稱/身分  |           |      |               |
|                                        |        | → 送出申請 10 |      |               |
|                                        |        | <b>`</b>  |      |               |
| 項次                                     | 應用系統   | 角色        | 授權來源 |               |
|                                        |        |           |      |               |

★★★ 建議成功後,關掉網頁再重新登入

## 完成後,直接在我的E政府登錄

| <image/> | 我的e政府<br>登録 10<br>な                                                                                                    |            |
|----------|----------------------------------------------------------------------------------------------------|------------|
|          | 全民健保卡 登録 ● ●< | 備用帳號<br>登錄 |

#### 登錄有此畫面,點選系統的圖案 如果要查備用帳號滑鼠滑到名字這裡會有選單

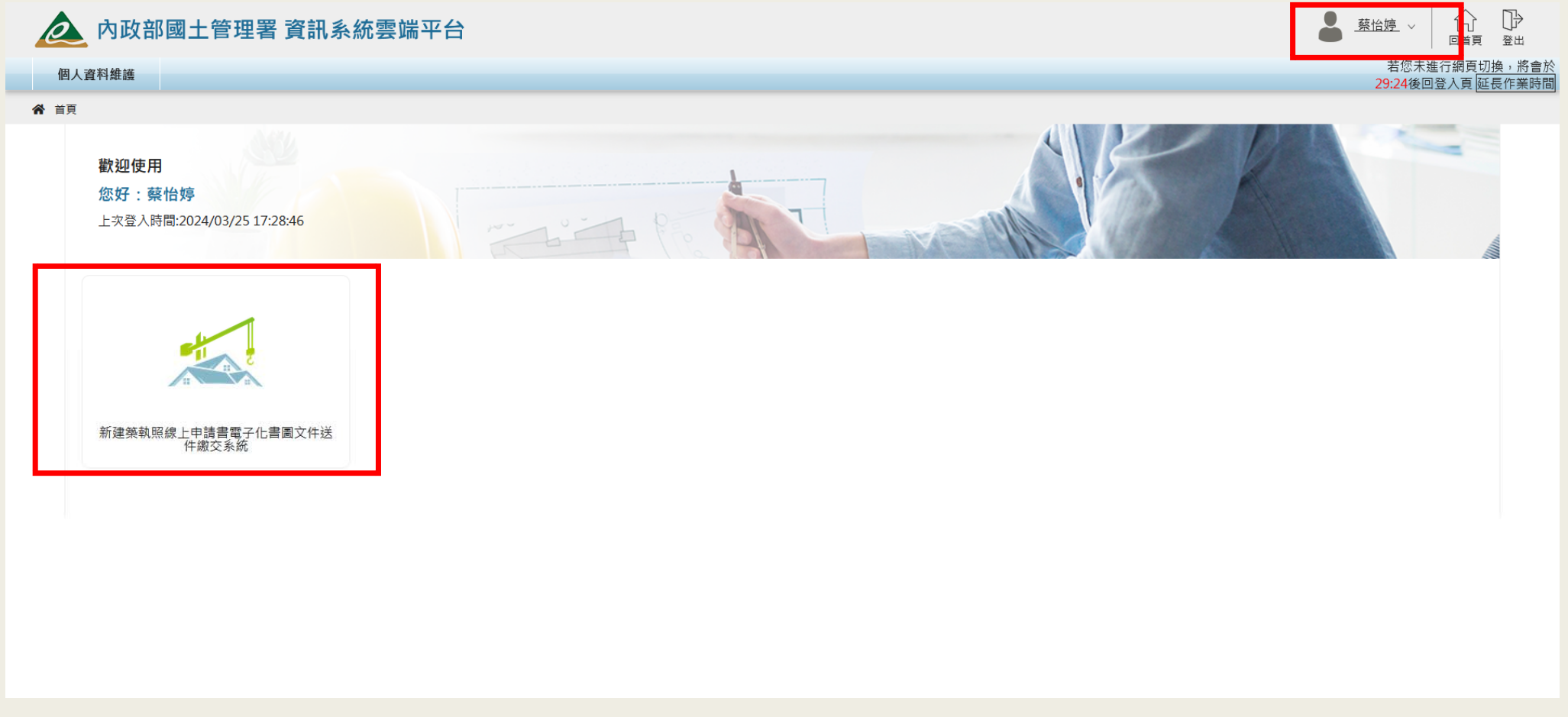

#### 在名字的地方會跑出檢視使用者資訊 備用帳號可在此查詢,也可以更新相關料

| 🛕 內政部國土管理署 資訊系統雲端平台                  | ←點此LOGO可回到首頁                               |                                            |
|--------------------------------------|--------------------------------------------|--------------------------------------------|
| 個人資料維護                               |                                            | 若您未進行網頁 <u>切換,將會於</u><br>29:56後回登入頁 延長作業時間 |
| ★ 首頁 / 使用者資訊                         |                                            |                                            |
| 個人屬性設定                               |                                            | 功能編號:SSO11100                              |
|                                      | 備用帳號     姓名       電子郵件     聯絡電話       聯絡地址 |                                            |
|                                      |                                            |                                            |
| 我的e政府                                | 登録方式                                       | 全民健保卡                                      |
| 自然人憑證/工商憑證/組織及團體憑證—請到我的e政府->會員資料管理-: | 憑證帳號綁定,然後使用我的e政府登錄                         | <sup>未規定</sup>                             |
| 變更/申請組織                              |                                            |                                            |
| 組織                                   | 職稱/                                        | 身分                                         |
| 未申請                                  |                                            |                                            |
| ☑ 變更/申請應用系統角色                        |                                            |                                            |
|                                      |                                            | 13                                         |

#### 登入系統後,如果有異常,有可能是使用者資訊錯誤 可將滑鼠滑到名字的地方檢測

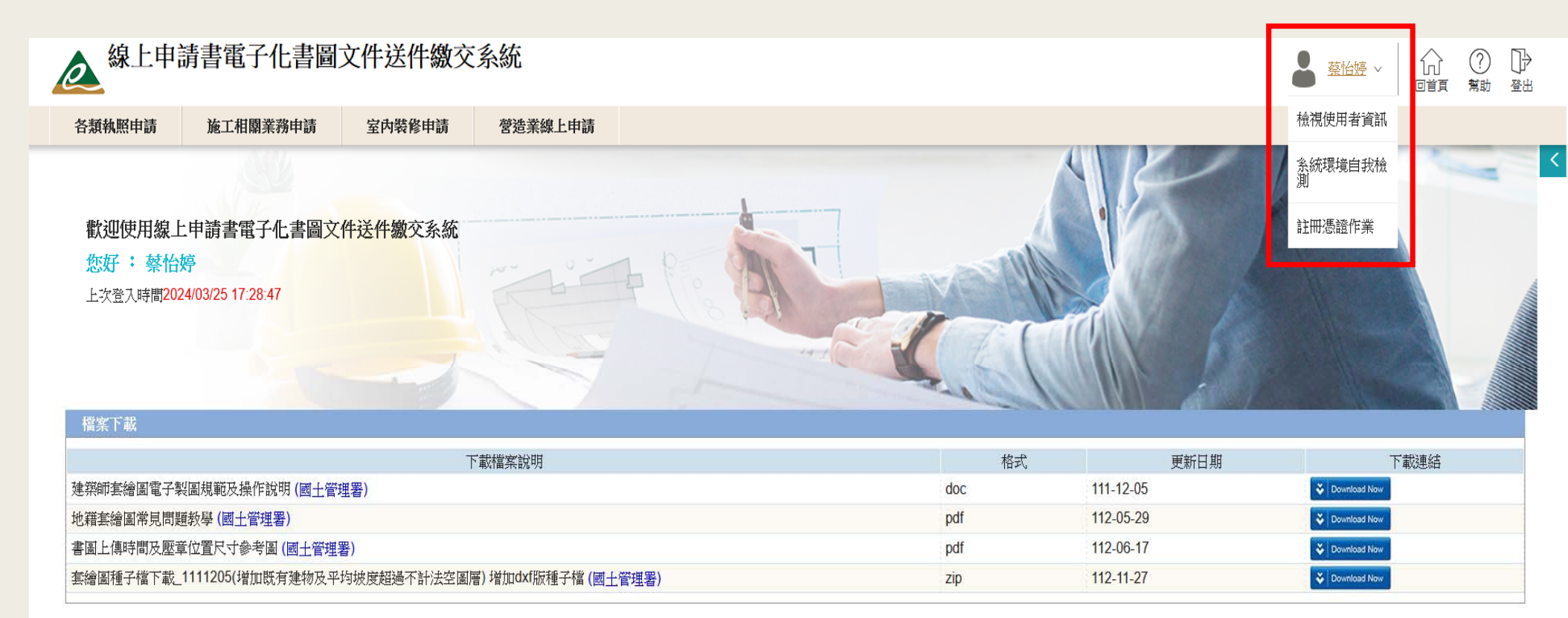

#### 權限限制·另外可以自我檢測系統環境是否符合

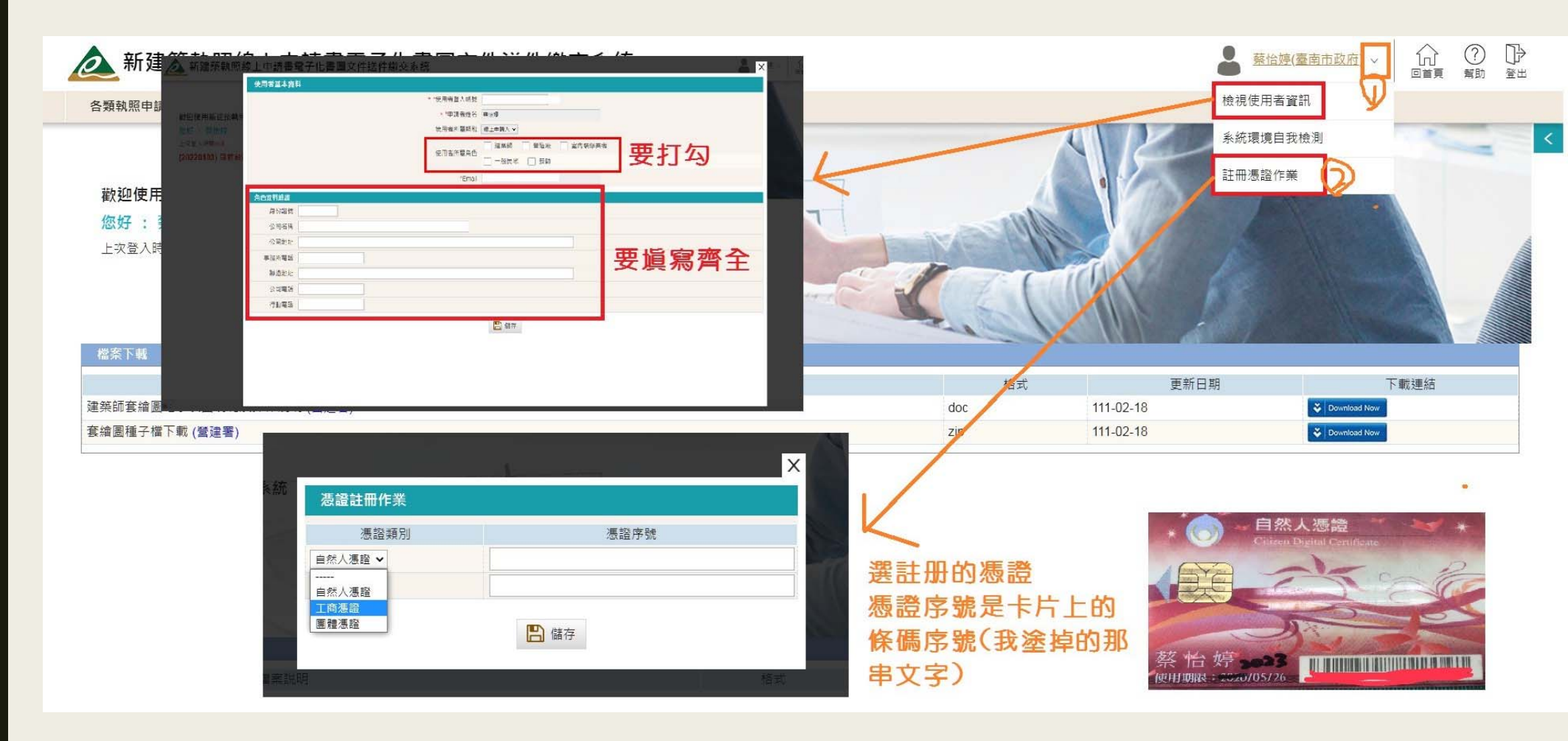

#### 檢視使用者資訊-申請人使用者角色改為單一 一個身分證字號,只能一個帳號

#### ★★★ 帳號請不要改來改去 ★★★

申請各類員工的角色 前置說明:

需先申請建築師、營 造業、建設公司的使 用者角色,才能申請 員工角色,並經過建 築師、營造業、建設 公司的帳號授權。

| 名  | 使用者基本資料(請設定  | ⋶正確的使用者角色)                                                                |
|----|--------------|---------------------------------------------------------------------------|
|    | * 使用者登入帳號    | yman91@gmail.com                                                          |
|    | * 申請者姓名      |                                                                           |
|    | 使用者所屬類別      | 線上申請人(一般民眾) ▼                                                             |
|    | 使用者所屬角色      | ○ 一般民眾 ○ 建築師 ● 建築師事務所員工(含從業人員) ○ 營造業 ○ 營造業員工 ○ 建設公司 ○ 建設公司員工 ○ 室內裝修業 ○ 技師 |
| 営  | *Email       | yman91@gmail.com                                                          |
| 使  | 建築師事務所員丁(含從業 | 人自) 角色 資料維護                                                               |
|    | * 事務所統一編號    |                                                                           |
| 詞  | * 身份證號       | (身份證號更正後需重新授權)                                                            |
| 建  | * 姓名         | <b>a</b>                                                                  |
| 言九 | * 事務所名稱      |                                                                           |
| пХ | 授權狀態         | <u>這裡沒有文字代表未授權</u>                                                        |
|    | 聯絡地址         |                                                                           |
|    | 聯絡電話         |                                                                           |
|    | 行動電話         |                                                                           |
|    |              | ■ 儲存                                                                      |
|    |              |                                                                           |

ΤU

#### 檢視使用者資訊-建築師的檢查

| 使用者基本資料(請設定正確的使用者角色)                                                                                 |                            |                     |                         |                  |                 |
|----------------------------------------------------------------------------------------------------|----------------------------|---------------------|-------------------------|------------------|-----------------|
| <ul> <li>* 使用者登入帳號</li> <li>* 申請者姓名</li> <li>* 申請者姓名</li> <li>使用者所屬類別</li> <li>線上申請人 &gt;</li> </ul> |                            |                     |                         |                  |                 |
| 使用者所屬角色<br>○ 一般民眾 ● 建築師<br>○ 公安標準檢查機構員工                                                              | )建築師事務所員工(含從業人員) 登造業       | ● 營造業員工 ● 建設公司 ● 建設 | 公司員工 🔵 室内裝修業 🔵 技師 🔵 公共安 | 全檢查人員 🔍 公安標準檢查機構 |                 |
| *Email                                                                                               |                            |                     |                         |                  |                 |
| 建築師角色資料維護                                                                                            |                            |                     |                         |                  |                 |
| + 新增公安檢查人員資格                                                                                         | —— 要和開業證書                  | 上的資料一樣              |                         |                  |                 |
| * 開業證字號 建開證 > 字第 T0000                                                                               | <sup>33-01 號</sup> 幫建開證、南市 | 建開證、南縣建國            | 開證…等                    |                  |                 |
| * 身份證號 R123465789                                                                                    | 後面英文+6位                    | 如如何 -01(聯合事         | 務所的支                    |                  |                 |
| * 建築師證號 1234 4位數字(不至                                                                                 | 要包含中文                      |                     |                         |                  |                 |
| 建築師證號只要填四個數                                                                                          |                            |                     |                         |                  |                 |
| 字·其他文字都不要打                                                                                           | 🖨 申請書列印 A11-1 🔤 設計         | 人名冊                 |                         |                  |                 |
| 事務所地址                                                                                                |                            |                     |                         |                  |                 |
| 事務所電話                                                                                                | 安州主等機關「喜志主政府               |                     | 安件 反映 111 0 10 12 4     | 安件判              | 4能 出土法          |
|                                                                                                    | 来什工目饭闸 室用印以心               | •                   | *IT/P3/                 |                  | (755   IU /N 22 |
|                                                                                                    | 建杂物名柟                      |                     |                         |                  |                 |
|                                                                                                    | 設計人資料 🗄 新增 🗄 帶入設計          | 計人資料 🗐 整批刪除         |                         |                  |                 |
|                                                                                                    | *開業證字號 南市建開證 ✔ 字           | 第 T 🖌 123456-01     |                         | 身分證字號 R          | 123456789       |
|                                                                                                    | * 姓名 免建築師                  |                     | ☑ 代表人                   | 事務所名稱            |                 |
|                                                                                                    |                            |                     |                         |                  | 17              |

#### 檢視使用者資訊-營造業檢查

| 使用者基本資料(請設定正確 | 的使用者角色)                                                                                                  |                                 |
|---------------|----------------------------------------------------------------------------------------------------|---------------------------------|
| * 使用者登入帳號     |                                                                                                    |                                 |
| * 申請者姓名       | 禁怡婷                                                                                                    |                                 |
| 使用者所屬類別       | 線上申請人 🗸                                                                                                  |                                 |
| 使用者所屬角色       | ○ 一般民眾 ○ 建築師 ○ 建築師事務所員工(含從業人員) ● 營造業 ○ 營造業員工 ○ 建設公司 ○ 建設公司員工 ○ 室内裝修業 ○ 技師 ○ 公共安全檢查人員 ○ 公<br>○ 公安標準檢查機構員工 | 安標準檢查機構                         |
| *Email        |                                                                                                    |                                 |
| 營造業角色資料維護     |                                                                                                    |                                 |
| * 登記證字號       | <sup>解</sup> U _ <sup>字第 0123</sup> <sup>登記</sup> 要和答告举答記                                                |                                 |
| * 公司統一編號      |                                                                                                    |                                 |
| <b>*</b> 公司名稱 |                                                                                                    |                                 |
| 公司地址          |                                                                                                    |                                 |
| 公司電話          |                                                                                                    |                                 |
| * 負責人身份證號     | R123456789     务申請 / 開工申請                                                                                |                                 |
| * 負責人姓名       | <sup> </sup>                                                                                             |                                 |
| 聯絡地址          | 關丁由违其太资料                                                                                                 |                                 |
| 聯絡電話          |                                                                                                    | <b>李</b> /4-世代。 <u>W</u> ·吉兴/4- |
| 行動電話          | 条件土官候開 室南市政府 ♥ 条件序號 1111B20158                                                                           | 条件状態 向木迭件 ✓                     |
|               | 相關人資料:承造人 🛨 新增 🛨 帶入承進人資料 🔟 整批刪除                                                                          |                                 |
|               | * 登記證字號 / 綜合營造業 ✔ 丙等 ✔ T ✔ 12345 		 2 代表人                                                                |                                 |
|               | * 營造業名稱         OO營造有限公司                                                                                 | 統一編號 12345678                   |
|               | * 負責人 負責人名字                                                                                              | 負責人行動電話                         |
|               |                                                                                                    | 18                              |

#### 檢視使用者資訊-技師檢查

| 使用者基本資料(請設定正確的使用者角色)      |                                                                                   |
|---------------------------|-----------------------------------------------------------------------------------|
| * 使用者登入幌號                 |                                                                                   |
| * 申請者姓名 蒸怡婷               |                                                                                   |
| 使用者所屬類別 線上申請人 >           |                                                                                   |
| 使用者所屬角色<br>② 公安標準檢查機構員工   | 員工(含從業人員) ─ 營造業 ─ 營造業員工 ─ 建設公司 ─ 建設公司員工 ─ 室內裝修業 ● 技師 ─ 公共安全檢查人員 ─ 公安標準檢查機構        |
| *Email                    |                                                                                   |
| 技師角色資料維護                  |                                                                                   |
| 王新增公安檢查人員資格 要和執業證書上的資本    | <mark>資料一樣</mark> 一個一個一個一個一個一個一個一個一個一個一個一個                                        |
| ★ 執業執照號碼 字第 號             |                                                                                   |
| 內政部許可文號 號(僅需填寫數字)         |                                                                                   |
| □ 土木工程技師 □ 結構工程技師         | ■ 應用地質技師                                                                          |
| *技師類別 🗌 冷凍空調工程技師 🗌 電機工程技的 |                                                                                   |
| 日 環境工程技師                  | 主管機關 臺南市政府 v 案件字號 111A10115                                                       |
| * 身份證號                    | 建築物名稱                                                                             |
| * 技師姓名 蒸怡婷                | 簽證技師基本資料     計 新增     圖 整批刪除(勾選)                                                  |
| 事務所名稱                     | <u> 推名</u>                                                                        |
|                           | >         內政部許可文號         123456789         號         身分證字號         R123456789    |
|                           |                                                                                   |
|                           |                                                                                   |
|                           | ■ 事務所地址 【も子称/使】 メナ <u>家ナ を</u> 一一 一   10    気  - 2.5   称ん 気之   1 <b>土羊</b>   (備註] |
|                           |                                                                                   |
| 但这即朔別一正安和帳號一樣             |                                                                                   |

#### 檢視使用者資訊-建設公司/公司

| 使用者基本資料(請設定正確                               | 的使用者角色)                                                                                                    |
|---------------------------------------------|----------------------------------------------------------------------------------------------------|
| * 使用者登入帳號                                   |                                                                                                    |
| * 申請者姓名                                     | 禁怡婷                                                                                                    |
| 使用者所屬類別                                     | 線上申請人 ~                                                                                                    |
| 使用者所屬角色                                     | <ul> <li>○ 一般民眾 ○ 建築師 ○ 建築師事務所員工(含從業人員) ○ 營造業 ○ 營造業員工 ● 建設公司 ○ 建設公司員工 ○ 室内裝修業 ○ 技師 ○ 公共安全檢查人員 ○ 公安標準檢查機構</li> <li>○ 公安標準檢查機構員工</li> </ul> |
| *Email                                      |                                                                                                    |
| 建設公司角色資料維護                                  |                                                                                                    |
| *建設公司統一編號                                   |                                                                                                    |
| *公司名稱                                       |                                                                                                    |
| 公司地址                                        |                                                                                                    |
| 公司電話                                        |                                                                                                    |
| * 負責人身份證號                                   |                                                                                                    |
| * 負責人姓名                                     | 禁怡婷                                                                                                    |
| 1980年1月1日<br>1971日 - 1971日<br>1971日 - 1971日 |                                                                                                    |
| 聯絡電話                                        |                                                                                                    |
| 行動電話                                        |                                                                                                    |
|                                             |                                                                                                    |

#### 一般民眾角色為個人,建設公司角色為公司

如何授權,需登入建築師、營造業、建設公司的帳號,找到下面功能 如看到同意授權,須點選變成取消授權,代表授權成功, 如果員工離職,再點取消授權,使之變回同意授權即可

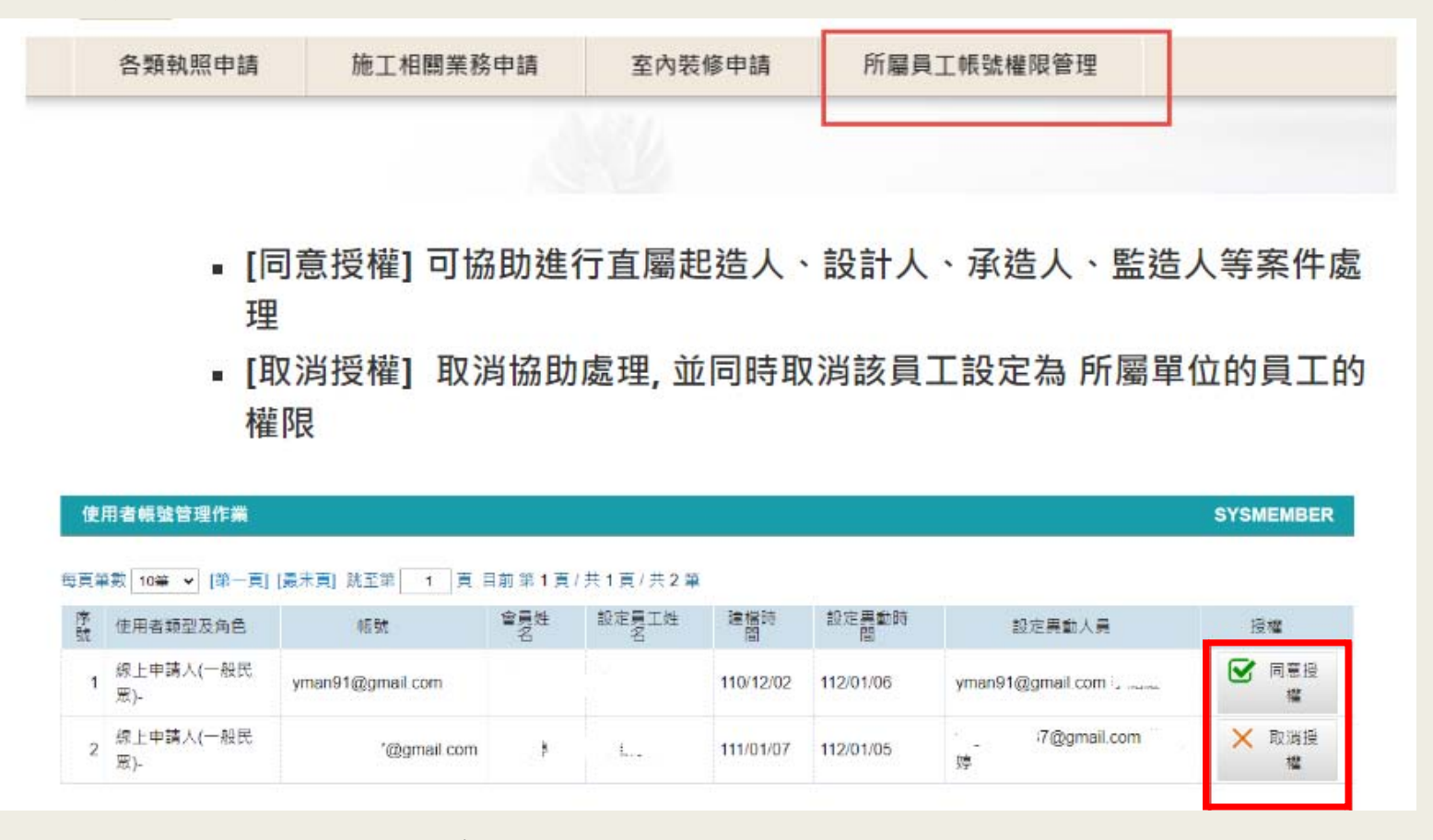

授權後可看到直屬角色所對應的案件資料,並可協助進行送件送件時可使用自己的自然人憑證或是直屬的團體憑證、工商憑證。

#### 資料重複處理方式

身份證號、建築師證號、營造業證號、統一編號等資訊不可以重覆 若有出現重覆訊息(如附圖)時,確認資訊是屬本人的 請提供證明寄信至<u>cloudbm\_bls@mali.com.tw</u> 客服工程師將會協助將其他錯誤資訊進行刪除 證明內容需包括申請的備用帳號及姓名及可以證明該資訊是屬你本人的資料

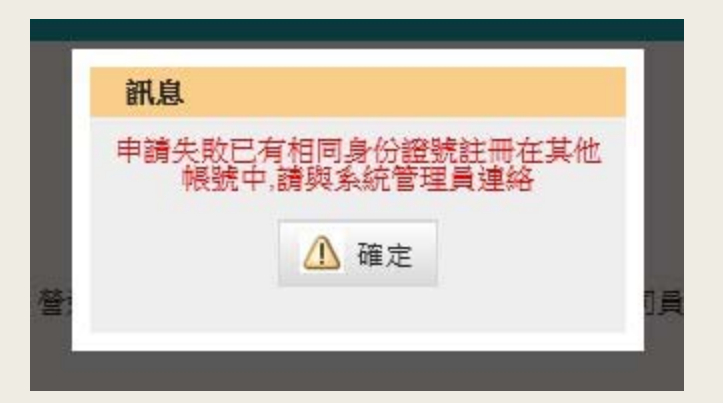

#### 寄完後·可與國土署客服聯繫 02-2748-5205

中華民國內政部國土管理署

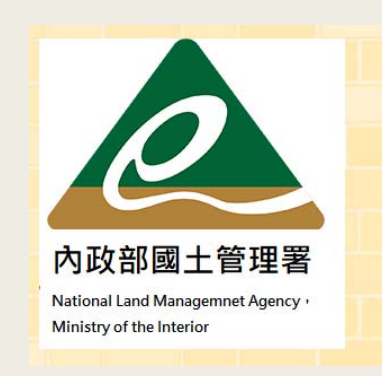

客服E-mail: cipei@cpami.gov.tw 如對本網站有任何問題或意見歡迎透過【系統服務信箱】反應 建築相關業務,請洽國土管理署:(02)8771-2345 服務時間:上午08:30至12:30;下午1:30至5:30(星期一~五) 地址:105404臺北市松山區八德路二段342號 政府網站資料開放宣告 隱私權及安全政策

#### 如有問題可在LINE社群詢問 提問時,請提供 "案件序號"或"執照號碼" 才能快速協助處理,謝謝 如撥打電話 也請提供相關訊息 並留姓名與聯絡電話 本電話僅提供協助臺南案件 非臺南案件請洽主管機關

臺南案件 承辦人員 蔡小姐 聯絡 06-6322231#6390

#### 可加入LINE社群

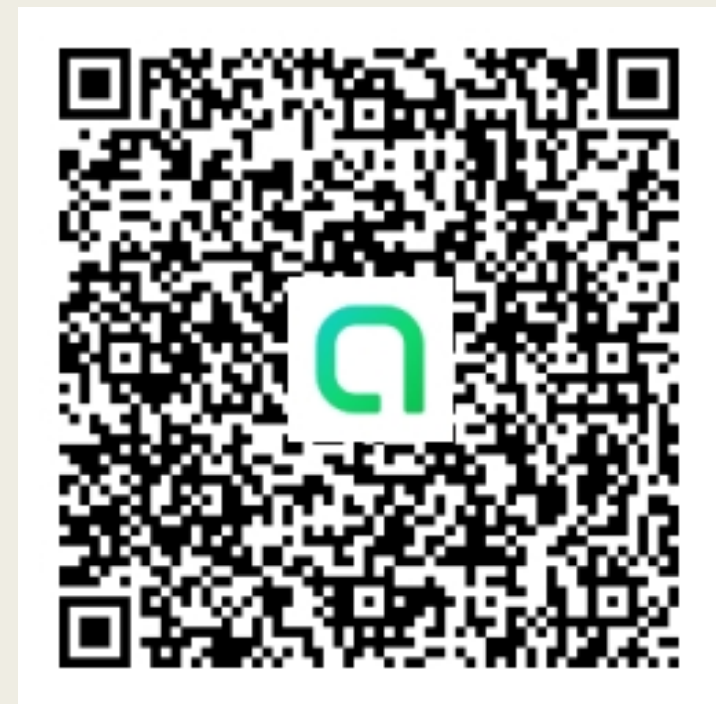